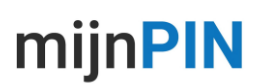

### Een IBAN overboeking doen in uw myPOS account

Vanuit het myPOS account kunt u ontvangen bedragen overboeken naar een andere rekening. Dit kan op verschillende manieren, welke we hieronder bespreken.

1) Handmatige overboeking

2) Doorlopende (periodieke) overboeking aanmaken, vernieuwen of stopzetten

### Handmatige overboeking

**Stap 1**. Log in op <u>https://www.mypos.eu/nl/login</u> en ga naar **voer betalingen uit** in het navigatiemenu

Tip: rechtsboven in het login scherm kunt u de taal wijzigen of rechtsonder wanneer u bent ingelogd.

| POS                                      |  |
|------------------------------------------|--|
| ☐ Snelle Acties Voeg een verkooppunt toe |  |
| 티 Dashboard                              |  |
| 🕞 Rekeningen                             |  |
| ළ Ontvang Betalingen                     |  |
| lit Voer Betalingen Uit                  |  |

Stap 2. Kies voor nieuwe betaling rechtsboven op de pagina en kies voor bank overschrijving.

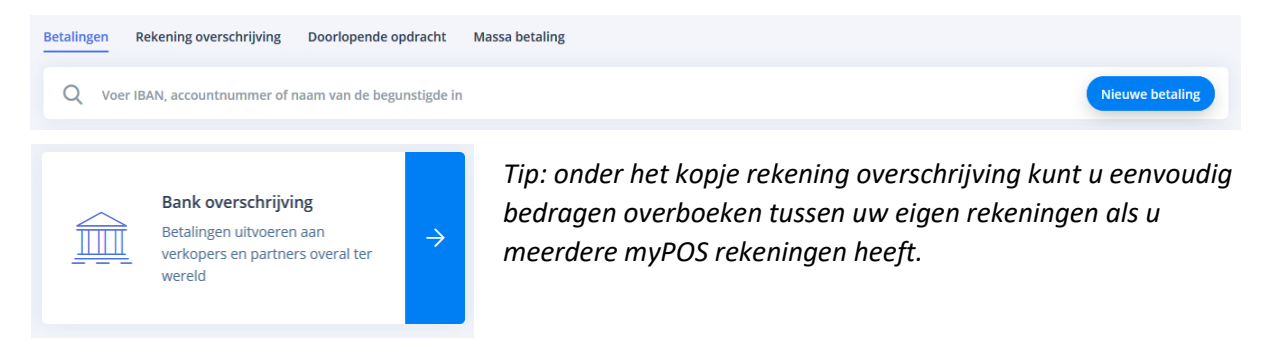

**Stap 3.** Voer het IBAN van de begunstigde in, de gewenste valuta voor de transactie en de myPOS rekening waarvan u het bedrag wilt overmaken.

| NIEUWE BETALING                          |                      |   |
|------------------------------------------|----------------------|---|
| IBAN / Rekeningnummer van de begunstigde | Gebruik middelen van |   |
|                                          | Kies alstublieft     | ~ |
| Valuta                                   |                      |   |
| * Alle velden zijn verplicht             |                      |   |

# mijnPIN

**Stap 4.** Vul de ontbrekende gegevens van de bankoverschrijving aan. Doorgaans is dit de **naam/bedrijfsnaam** van de begunstigde, het **bedrag,** een omschrijving of **reden van betaling** en de gewenste **datum** van overboeking.

| GEGEVENS VAN DE BEGUNSTIGDE                            |                               |
|--------------------------------------------------------|-------------------------------|
| De bedrijfsnaam of volledige naam van de begunstigde * |                               |
|                                                        |                               |
| Adres van de begunstigde                               |                               |
|                                                        |                               |
| IBAN van de begunstigde *                              | BIC code van de begunstigde * |
| Bank van de begunstigde *                              | Land *                        |
|                                                        | Nederland ~                   |
| Plaats *                                               |                               |
|                                                        |                               |
| Het adres van de bank *                                |                               |
|                                                        |                               |
| Gegevens van de correspondentbank ()                   |                               |
| BETALINGSGEGEVENS                                      |                               |
| Gebruik middelen van *                                 |                               |
| · · · · · · · · · · · · · · · · · · ·                  |                               |
| Vast bedrag     Volledige saldo op rekening            |                               |
| Bedrag *                                               | Vergoeding *                  |
| 0.00 EUR                                               |                               |
| Reden van betaling *                                   | Boekingstekst                 |
|                                                        |                               |
| UITVOERING DETAILS                                     |                               |
| Eenmalige opdracht     Doorlopende opdracht            |                               |
| Uitvoeringsdatum * i                                   |                               |
| 14.07.2019                                             |                               |

**Stap 5.** U krijgt nu een samenvatting te zien van de overboeking, nadat u op bevestigen drukt dient u de overboeking te verifiëren met een viercijferige SMS code die u ontvangt. Daarna is de overboeking verzonden en terug te vinden op uw rekeningoverzicht.

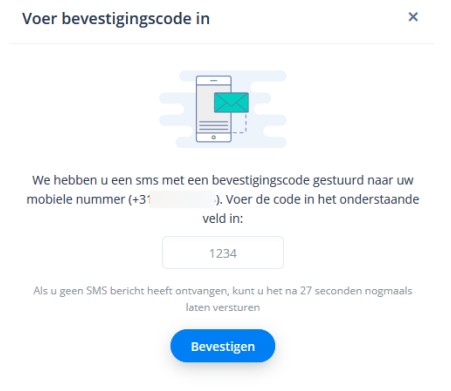

# mijnPIN

### Doorlopende periodieke overboeking aanmaken, vernieuwen of stopzetten

**Stap 1**. Log in op <u>https://www.mypos.eu/nl/login</u> en ga naar **voer betalingen uit** in het navigatiemenu

Tip: rechtsboven in het login scherm kunt u de taal wijzigen of rechtsonder wanneer u bent ingelogd.

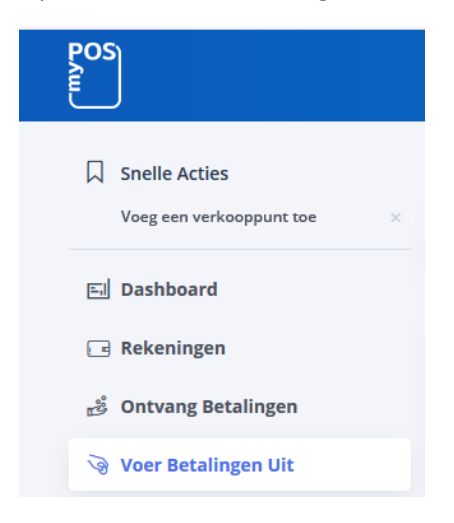

**Stap 2.** Kies vervolgens het menu bovenaan de pagina voor **doorlopende opdracht**. U kunt nu kiezen uit een **Interne doorlopende opdracht** (bijvoorbeeld naar een andere myPOS rekening van uzelf of een andere myPOS gebruiker) of een **automatische bankoverschrijving** naar elke gewenste IBAN rekening.

| Betalingen | Rekening overschrijving                                                   | Doorloper | nde opdrac | ht | Massa beta | ling                                                                                                    |   |
|------------|---------------------------------------------------------------------------|-----------|------------|----|------------|----------------------------------------------------------------------------------------------------|---|
| 62         | Interne doorlopende<br>opdracht<br>Stuur geld naar andere m<br>gebruikers | nyPOS     | ÷          |    |            | Automatische bank<br>overschrijving<br>Voer betalingen uit aan al uw<br>leveranciers en partners over de<br>hele wereld | ÷ |

**Stap 3.** Voer het IBAN van de begunstigde in, de gewenste valuta voor de transactie en de myPOS rekening waarvan u het bedrag wilt overmaken.

| NIEUWE BETALING                          |                      |   |
|------------------------------------------|----------------------|---|
| IBAN / Rekeningnummer van de begunstigde | Gebruik middelen van |   |
|                                          | Kies alstublieft     | ~ |
| Valuta                                   |                      |   |
| ~                                        |                      |   |
|                                          |                      |   |
| * Alle velden zijn verplicht             |                      |   |

# mijnPIN

**Stap 4.** Vul de ontbrekende gegevens van de bankoverschrijving aan. Doorgaans is dit de **naam/bedrijfsnaam** van de begunstigde, het **bedrag,** een omschrijving of **reden van betaling.** 

Daarnaast heeft u natuurlijk uitgebreide **datumopties** voor de periodieke overboeking. Zo kunt u een overboeking dagelijks, wekelijks, maandelijks of zelfs jaarlijks uitvoeren. Een periodieke overboeking kunt u laten verlopen na een bepaald aantal betalingen of een bepaalde datum. Het is daarnaast mogelijk een notificatie te ontvangen van elke betaling.

| UITVOERING DETAILS                   |                      |                                       |   |                    |   |
|--------------------------------------|----------------------|---------------------------------------|---|--------------------|---|
| Eenmalige opdracht                   | Doorlopende opdracht |                                       |   |                    |   |
| Klantnaam * 👔                        |                      | Periodiciteit *                       |   |                    |   |
|                                      |                      | Dagelijks                             | ~ |                    |   |
| Geldig vanaf *                       | Geldig tot *         | Dagelijks                             |   | Betaalpogingen * i |   |
|                                      | Datum kiezen         | V Wekelijks                           |   | 3                  | * |
| 🗹 Stel nu de eerste betali           | ng in                | Tweewekelijks<br>Eens in de 2 maanden |   |                    |   |
| SMS notificatie voor deze betaling i |                      | Per kwartaal                          |   |                    |   |
|                                      |                      | Eens in de 4 maanden<br>Halfjaarlijks |   |                    |   |
|                                      |                      | Jaarlijks                             |   |                    |   |

**Stap 5.** U krijgt nu een samenvatting te zien van de overboeking, nadat u op bevestigen drukt dient u de overboeking te verifiëren met een viercijferige SMS code die u ontvangt. Daarna is de overboeking verzonden en terug te vinden op uw rekeningoverzicht.

| Voer bevestigingscode in                     |                                                       |                 |  |
|----------------------------------------------|-------------------------------------------------------|-----------------|--|
|                                              |                                                       |                 |  |
| We hebben u een sms i<br>mobiele nummer (+31 | met een bevestigingscode ge                           | stuurd naar uw  |  |
| mobilele nummer (+5                          | veld in:                                              | er onderstaande |  |
|                                              | 1234                                                  |                 |  |
| Als u geen SMS bericht hee                   | ft ontvangen, kunt u het na 27 seo<br>laten versturen | conden nogmaals |  |
|                                              | Bevestigen                                            |                 |  |

#### Doorlopende periodieke vernieuwen of stopzetten

U kunt lopende overboekingen eenvoudig beheren via het menu voer betalingen uit. Bij het overzicht van betalingen kunt u deze eenvoudig wijzigen of stopzetten.